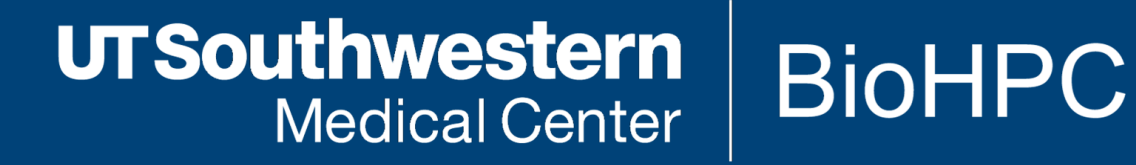

# Basics of Linux I

# The Linux Command Line Interface

[web] portal.biohpc.swmed.edu [email] biohpc-help@utsouthwestern.edu

Updated for 2021-02-10

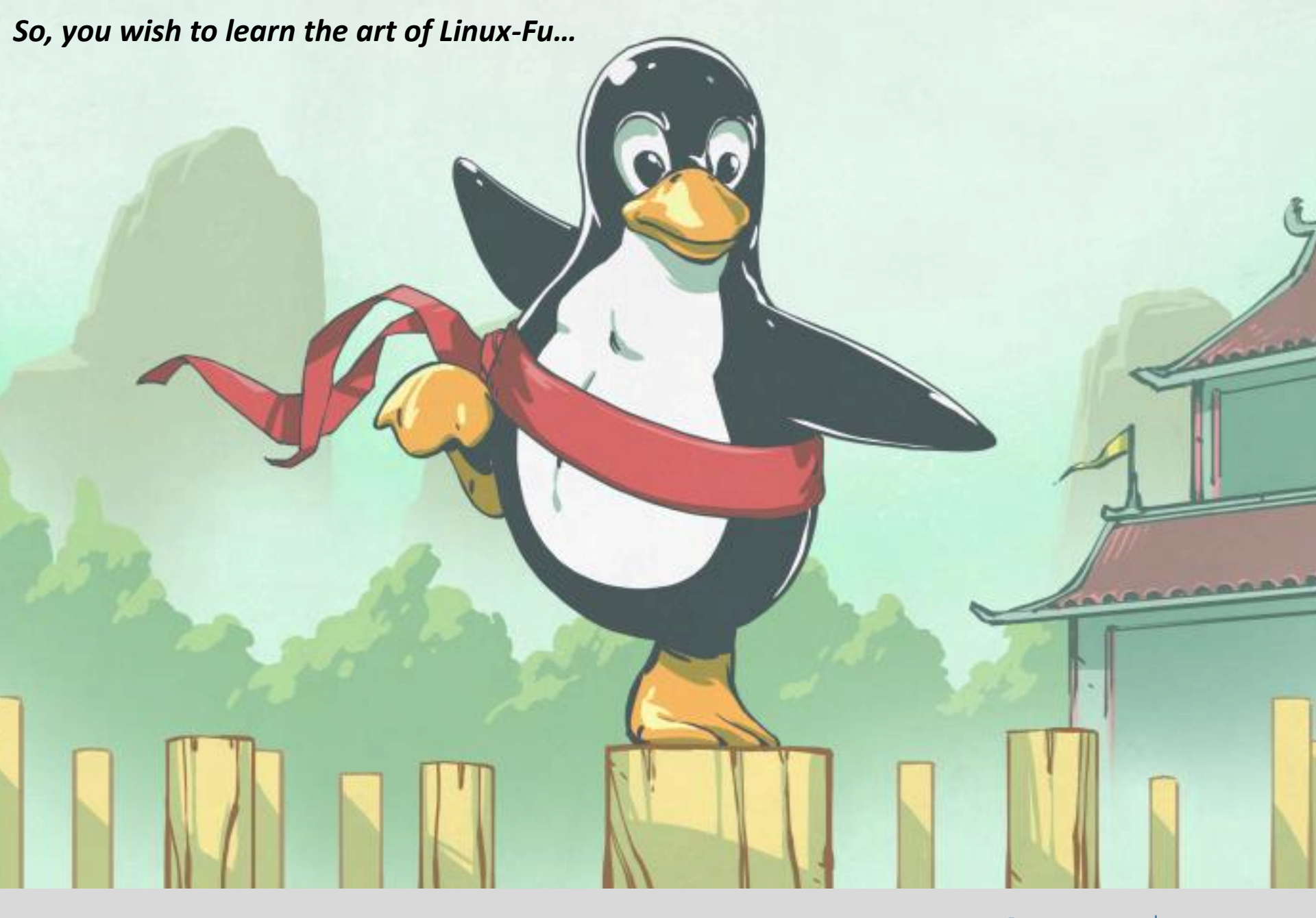

UTSouthwestern Medical Center Lyda Hill Department of Bioinformatics

**BioHPC** 

#### **Study Resources: A Free Book**

Free, Creative-Commons PDF

On the portal Training -> Slides & Handouts

http://linuxcommand.org/tlcl.php

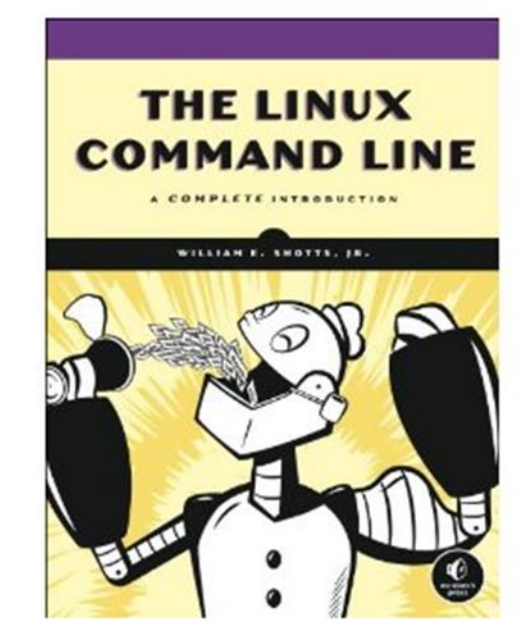

500+ pages

\*Some of the materials covered in today's training is from this book

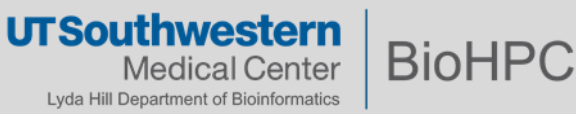

#### **Study Resources: tutorial website**

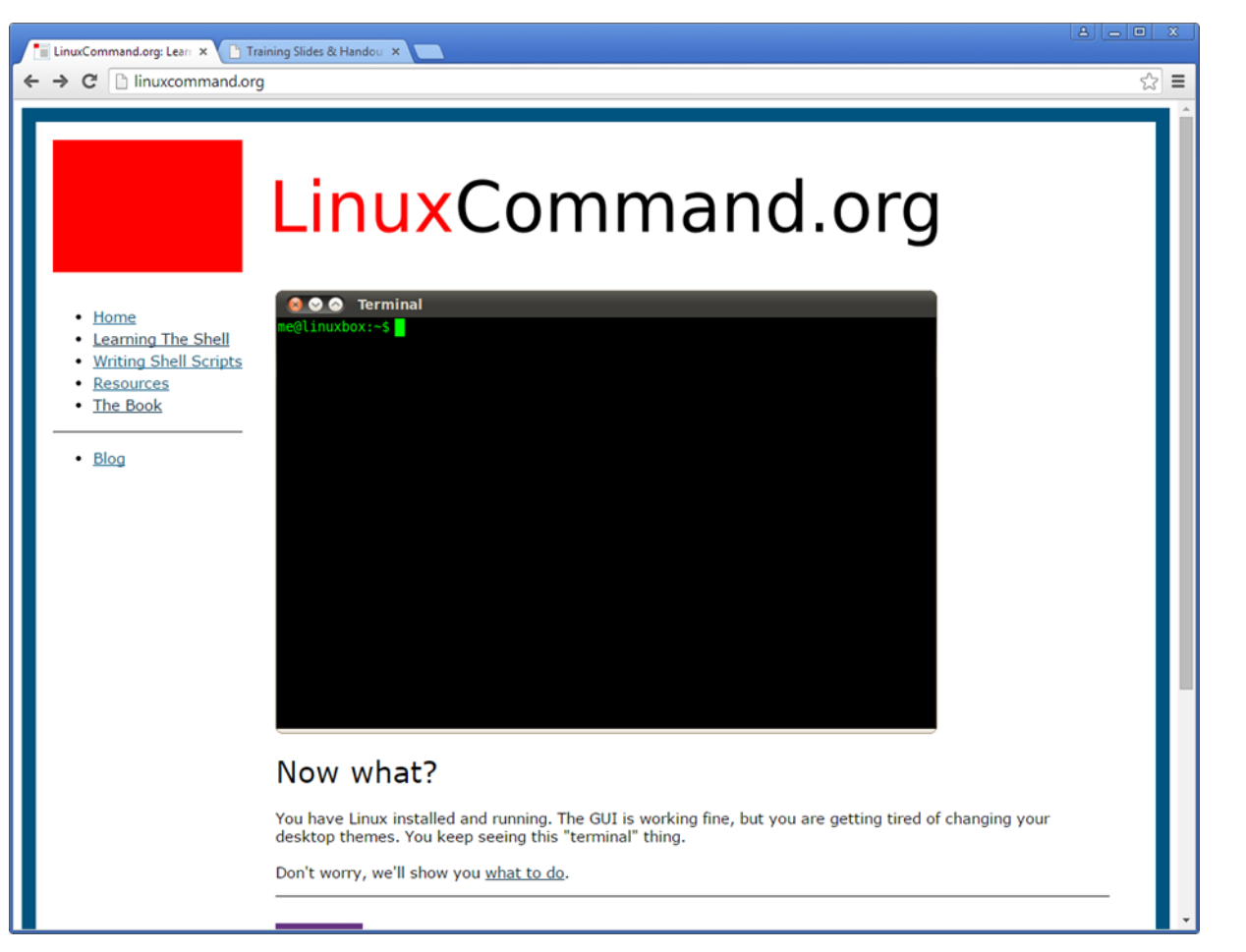

This is a good place to start...

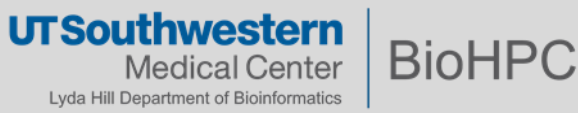

## **Study Resources: websites**

#### https://linoxide.com/

An all-time favorite. Has all sorts of resources.

https://itsfoss.com/

"...an award-winning web-portal that focuses on Open Source in general and Linux in particular."

https://linuxjourney.com/

Great for learning the basics of Linux!

https://wizardzines.com/comics/

Simply awesome!

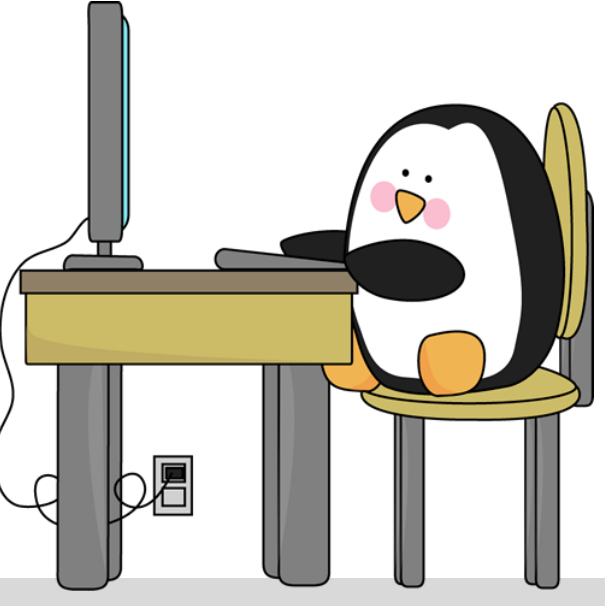

UT Southwestern Medical Center Lyda Hill Department of Bioinformatics

**BioHP** 

## Study Resources: follow along...

You can follow along using:

1. The Nucleus Web terminal on the BioHPC portal (VPN required):

https://portal.biohpc.swmed.edu/terminal/ssh/

- 2. PuTTY, WSL, MobaXterm or any other SSH client\* from your PC
- 3. Terminal from your MacBook

ssh <username>@nucleus.biohpc.swmed.edu

\*<u>https://www.smarthomebeginner.com/best-ssh-clients-windows-putty-alternatives/</u>

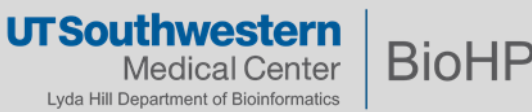

# The Terminal

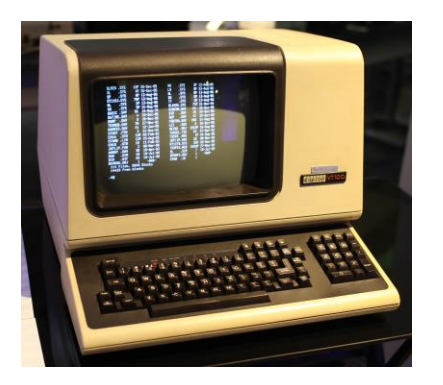

#### Not too long ago (30+ years ago)...

Computers were primarily found in research centers, business, educational institutions, and libraries.

Access points to these computers were called **terminals**:

- Simple keyboard and monitor interface;
- Computer may be a small, single unit or part of a larger network;
- Many of these computers ran a licensed UNIX operating system developed by AT&T.

|               |         |         |       | Term  | inal     |  |
|---------------|---------|---------|-------|-------|----------|--|
| -rwxr-xr-x 1  | sys 52  | 2850 Ju | un 8  | 1979  | hptmunix |  |
| drwxrwxr-x 2  | bin     | 320 Se  | ∋p 22 | 05:33 | lib      |  |
| drwxrwxr-x 2  | root    | 96 Se   | ep 22 | 05:46 | mdec     |  |
| -rwxr-xr-x 1  | root 50 | )990 Ji | un 8  | 1979  | rkunix   |  |
| -rwxr-xr-x 1  | root 5: | 1982 Ju | un 8  | 1979  | rl2unix  |  |
| -rwxr-xr-x 1  | sys 5:  | 1790 Ju | un 8  | 1979  | rphtunix |  |
| -rwxr-xr-x 1  | sys 5:  | l274 Jι | un 8  | 1979  | rptmunix |  |
| drwxrwxrwx 2  | root    | 48 Se   | ep 22 | 05:50 | tmp      |  |
| drwxrwxr-x12  | root    | 192 Se  | ∋p 22 | 05:48 | usr      |  |
| # ls −l /usr  |         |         |       |       |          |  |
| total 11      |         |         |       |       |          |  |
| drwxrwxr-x 3  | bin     | 128 Se  | ep 22 | 05:45 | dict     |  |
| drwxrwxrwx 2  | dmr     | 32 S6   | ∋p 22 | 05:48 | dmr      |  |
| drwxrwxr-x 5  | bin     | 416 Se  | ∋p 22 | 05:46 | games    |  |
| drwxrwxr-x 3  | sys     | 496 Se  | ∋p 22 | 05:42 | include  |  |
| drwxrwxr-x10  | bin     | 528 Se  | ∋p 22 | 05:43 | lib      |  |
| drwxrwxr-x11  | bin     | 176 Se  | ∋p 22 | 05:45 | man      |  |
| drwxrwxr-x 3  | bin     | 208 Se  | ∋p 22 | 05:46 | mdec     |  |
| drwxrwxr-x 2  | bin     | 80 Se   | ∋p 22 | 05:46 | pub      |  |
| drwxrwxr-x 6  | root    | 96 Se   | ep 22 | 05:45 | spool    |  |
| drwxrwxr-x13  | root    | 208 Se  | ∋p 22 | 05:42 | shc      |  |
| # ls –l /usr/ | dmr     |         |       |       |          |  |
| total 0<br>#  |         |         |       |       |          |  |

#### **Modern Unix Descendants**

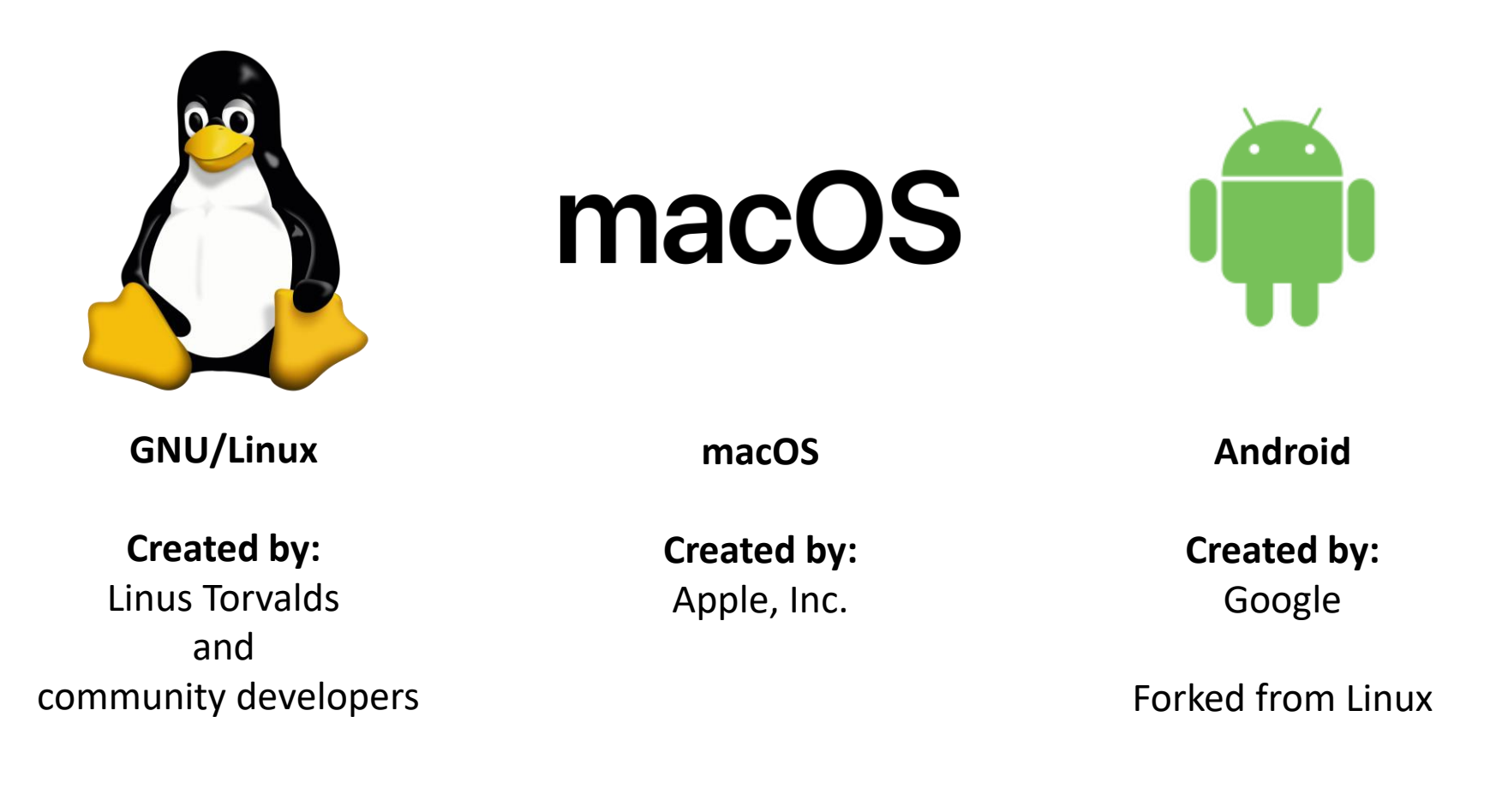

1991-today

2001-today

2008-today

#### UTSouthwestern Medical Center Lyda Hill Department of Bioinformatics

### What operating system do BioHPC machines primarily run on?

- Red Hat Enterprise Linux (RHEL) 7.6
- GNU/Linux distribution
- Linux Kernel 3.10
- Gnome 3 Desktop Environment
- Bourne-Again Shell (bash)
- Modular environment
- Slurm Workload Manager

| BASH(1) | Parag                                                                             | eneral Commands                                                         | Manual                                                                                    | BASH(1)                                     |
|---------|-----------------------------------------------------------------------------------|-------------------------------------------------------------------------|-------------------------------------------------------------------------------------------|---------------------------------------------|
| NAME    |                                                                                   |                                                                         |                                                                                           |                                             |
|         | bash - GNU Bourn                                                                  | e-Again SHell                                                           |                                                                                           |                                             |
| SYNOPS  | IS                                                                                |                                                                         |                                                                                           |                                             |
|         | bash [options] [                                                                  | fije]stem do BioHP                                                      |                                                                                           |                                             |
| COPYRIC | ыт                                                                                |                                                                         |                                                                                           |                                             |
|         | Bash is Copyrigh<br>tion, Inc.                                                    | t (C) 1989-2011                                                         | by the Free Softwan                                                                       | re Founda-                                  |
|         | GNU/Linux                                                                         |                                                                         |                                                                                           |                                             |
| DESCRI  | Bash is an sh-co<br>executes comman<br>file. Bash also<br>and <u>C</u> shells (ks | mpatible command<br>ds read from<br>incorporates us<br>h and csh).onme  | d language interpre<br>the standard input<br>seful features from<br>ni                    | eter that<br>or from a<br>the <u>Korn</u>   |
| Manua   | Bash is intend<br>Shell and Utilit<br>(IEEE Standard 1<br>page bash(1) li         | ed to be a con<br>ies portion of<br>003.1). Bash ca<br>ne 1 (press h fo | formant implementat<br>the IEEE POSIX spec<br>an be configured to<br>or help or q to quit | ion of the<br>cification<br>be POSIX-<br>C) |

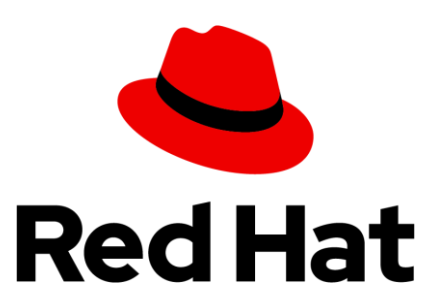

UTSouthwestern Medical Center Lyda Hill Department of Bioinformatics

### **SSH – Secure Shell**

Most of your interactions with the **Nucleus** cluster will likely be through SSH.

Most modern GNU/Linux distributions have an **OpenSSH** client installed by default. Mac OS X also has SSH. **PuTTY** is recommended for MS Windows.

Another option on Windows: use Windows Subsystem for Linux (WSL).

\$ ssh s191529@nucleus.biohpc.swmed.edu

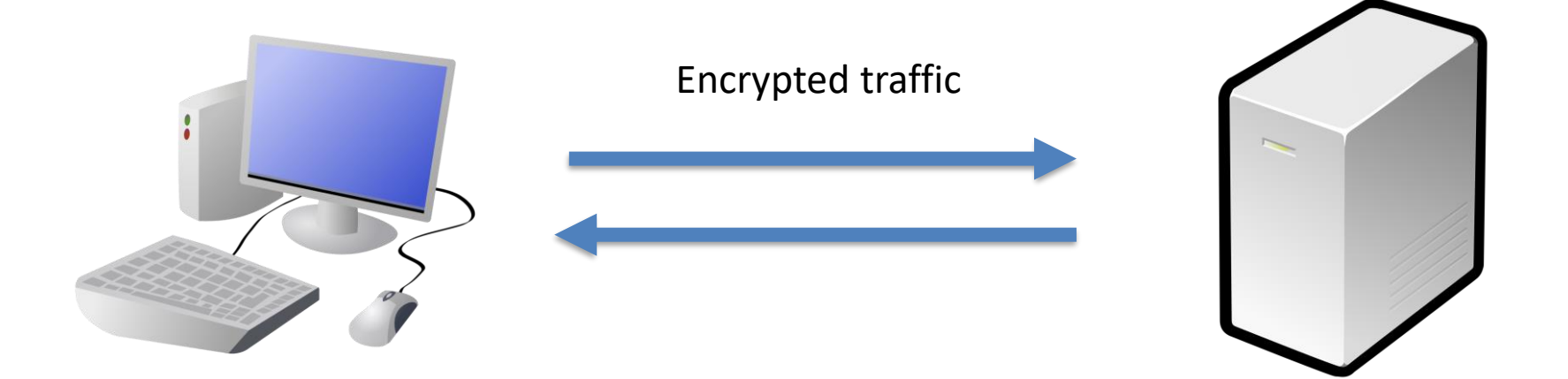

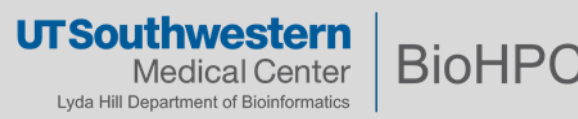

### The Text (Command-Line Interface) Shell

The interaction between user and the operating system is provided by a shell.

The shell accepts keyboard commands and hands them off to the operating system.

The BioHPC default shell is *bash* – the *Bourne-Again Shell*.

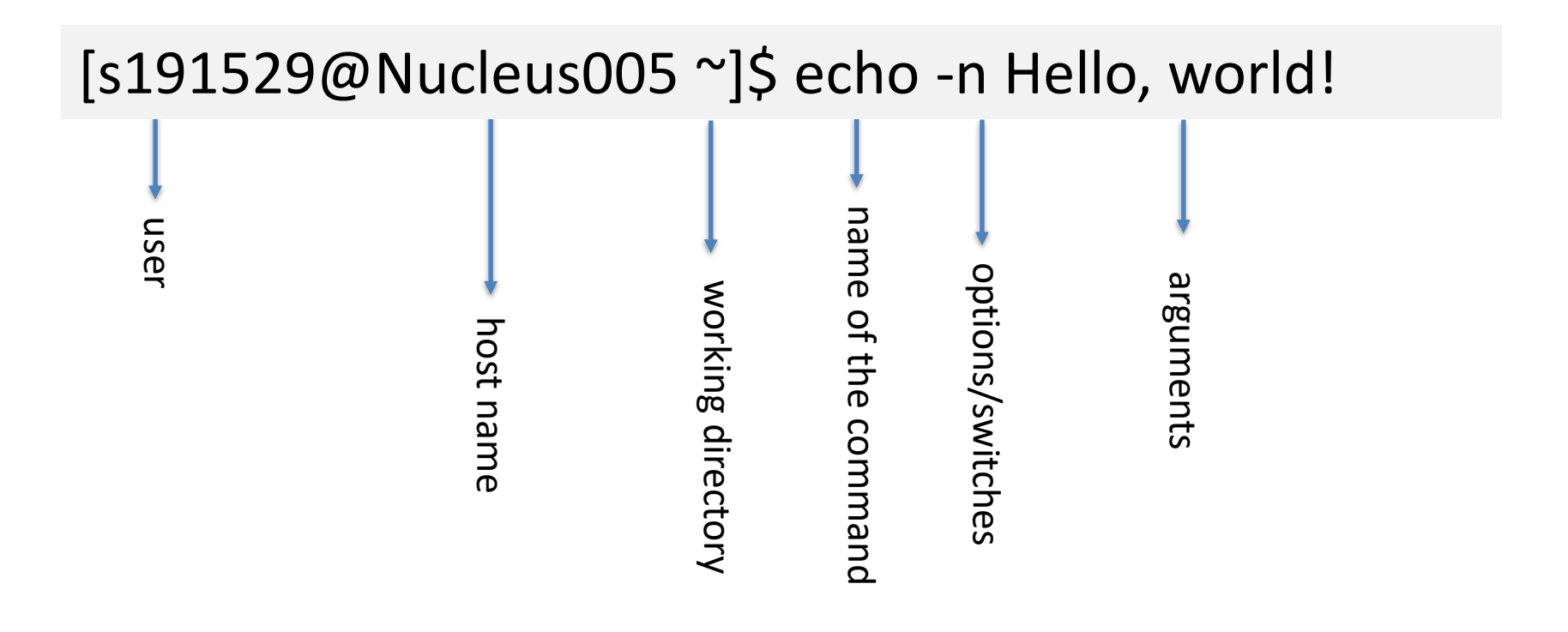

## About the shell

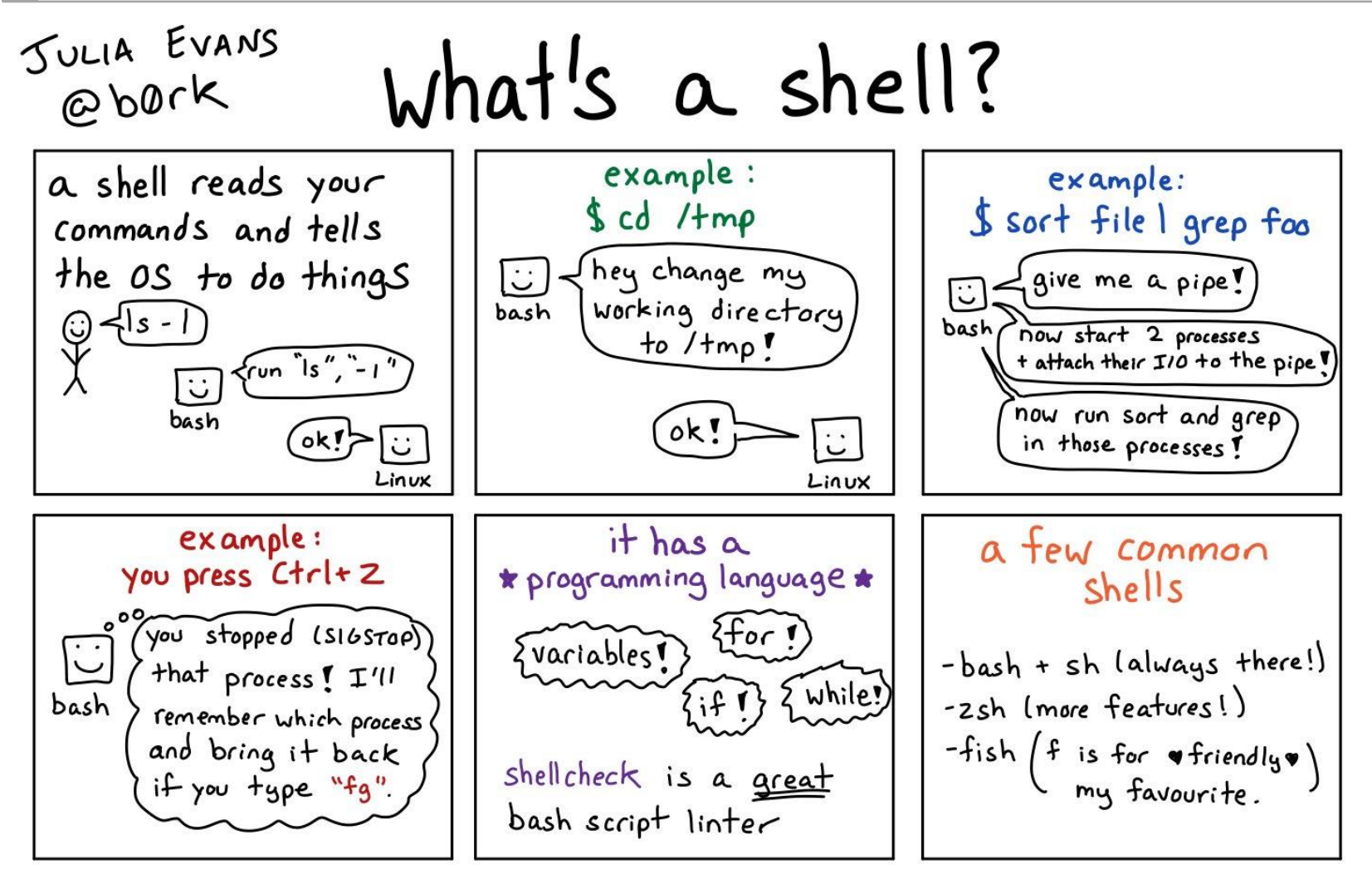

https://twitter.com/b0rk/

UT Southwestern Medical Center Lyda Hill Department of Bioinformatics

## Logging into Nucleus – Where Am I?

[s191529@Nucleus005 ~]\$ pwd

pwd - print working directory

/home2/s191529

Is - list contents of a directory

[s191529@Nucleus005 ~]\$ ls

[s191529@Nucleus005 ~]\$ ls /home2/s191529

[s191529@Nucleus005 ~]\$ ls ~

[s191529@Nucleus005 ~]\$ ls .

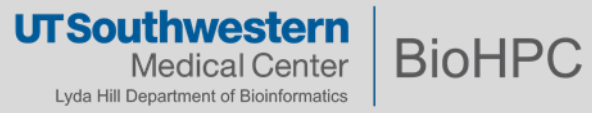

## **Study Resources: man pages**

Get a command's help page: man <command>

[s191529@rhel7vm ~]\$ man ls

Press q to exit the man page

Filenames that start with . are hidden. You can view them however with the **Is** command and pass the **-a** flag to it (**a** for all).

Try some other Linux commands and see what they output:

[s191529@rhel7vm ~]\$ date

[s191529@rhel7vm ~]\$ whoami

[s191529@rhel7vm ~]\$ echo Hello World!

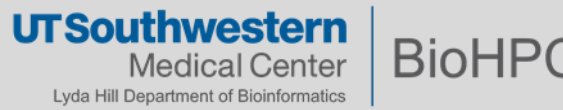

#### Linux Basics: The File System

**Everything in Linux is a file.** Keep this in mind. Files on a Linux system are arranged in a **hierarchical directory structure**. The first directory in the filesystem is named the **root** directory.

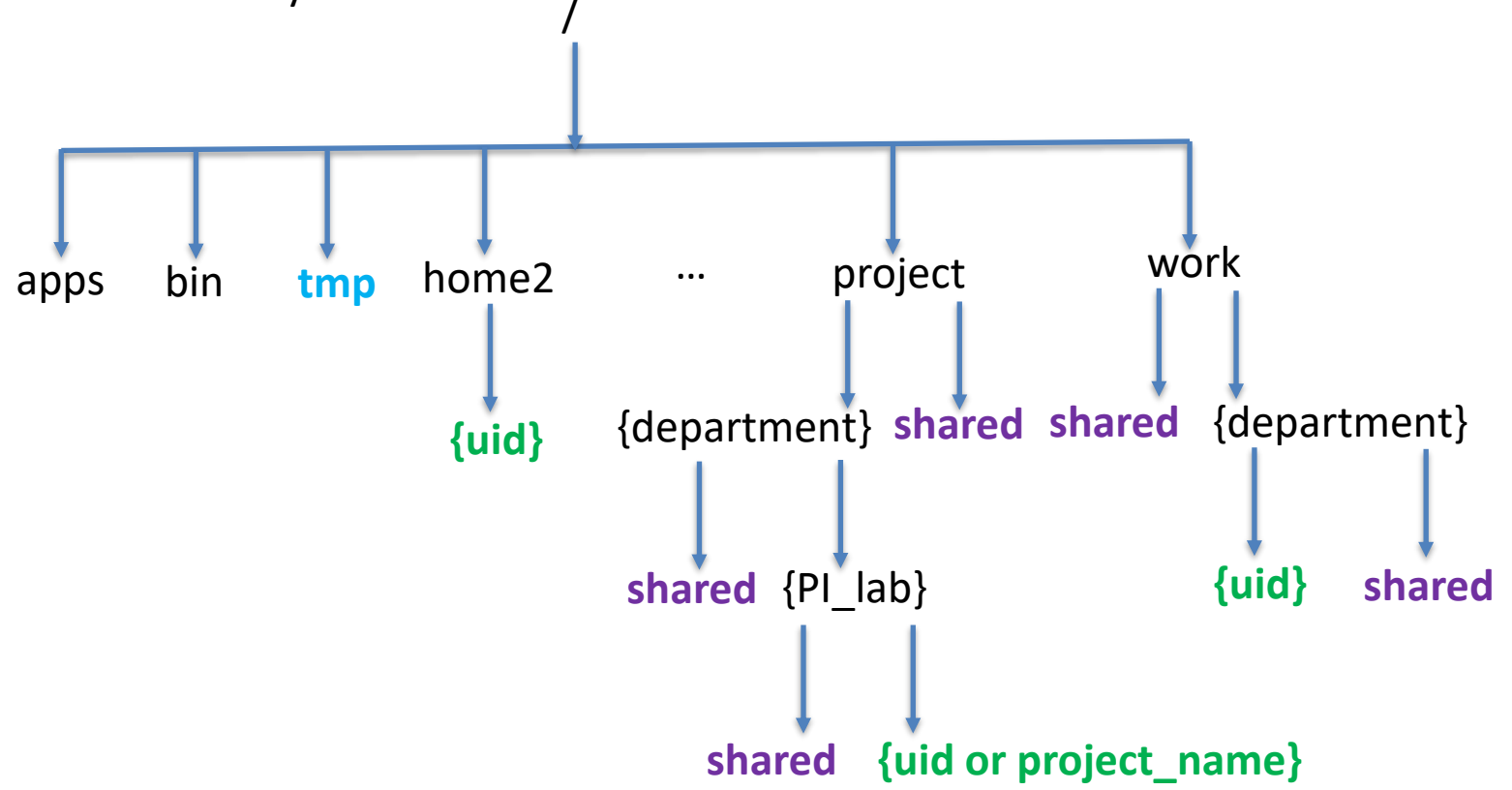

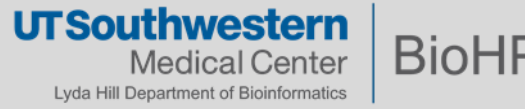

## Navigating the file system

How does one change his/her working directory?

**cd** – change directory

[s191529@Nucleus005 ~]\$ cd /work/biohpcadmin/s191529/

[s191529@Nucleus005 s191529]\$ cd ..

[s191529@Nucleus005 biohpcadmin]\$ cd s191529/

#### Shortcuts to help you out:

- . This is the directory you are currently in.
- .. Takes you to the directory above your current one.
- This directory defaults to your home directory.
- - This will take you to the previous directory you were just at.
- Finally, the **Up Arrow** brings the last command you hit.

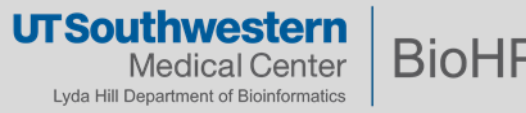

#### **Linux Command Line: Files and Directories**

#### Files and directories may be referenced by an absolute or relative path

Absolute path—specify the location of a file or directory from / (the root directory)

[s191529@Nucleus005 ~]\$ cd /project/biohpcadmin

Pros: you know exactly where you are going! Cons: tedious if there are many nested folders.

• **Relative path**— paths relative to your working directory.

[s191529@Nucleus005 biohpcadmin]\$ cd s191529

[s191529@Nucleus005 s191529]\$ cd ..

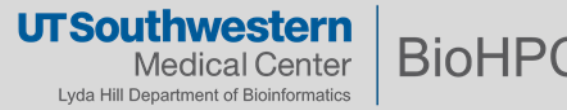

#### Determining your storage quota

```
[s191529@Nucleus005 ~]$ quota -s
```

| Disk quotas for user s191529 (uid 191529): |        |       |       |       |       |          |       |       |
|--------------------------------------------|--------|-------|-------|-------|-------|----------|-------|-------|
| Filesystem                                 | space  | quota | limit | grace | files | quota    | limit | grace |
| lysosomehome:/home2                        |        |       |       |       |       |          |       |       |
| 2158                                       | 31M 51 | 200M  | 71680 | Μ     | 153k  | <b>C</b> | 0     |       |

[s191529@Nucleus005 ~]\$ lfs quota -g 1001 /project -h

Disk quotas for grp 1001 (gid 1001): Filesystem used quota limit grace files quota limit grace /project 17.59T 0k 0k - 12021829 0 0 -

How does one find the **gid**?

[s191529@Nucleus005 ~]\$ id 191529

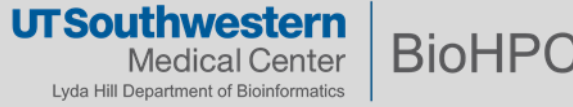

## How much storage is a directory occupying?

[s191529@Nucleus005 ~]\$ Is -I Documents/misc/

How much space does this directory, and all its contents use? **du** – disk usage (**-h** – human readable; **-s** – summarize)

[s191529@Nucleus005 ~]\$ du -hs Documents/misc/

```
How can I create a new (empty) file? touch
```

[s191529@Nucleus005 misc]\$ touch myfile.txt

The command **touch** can also be used to change timestamps. What kind of file a file is?

#### file

[s191529@Nucleus005 misc]\$ file myfile.txt

In Linux, file extensions aren't required.

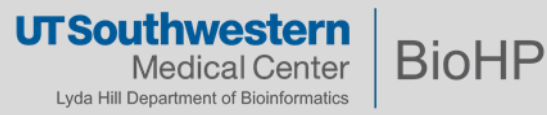

# **Exploring the file system**

[s191529@Nucleus005 ~]\$ cd /project/shared/biohpc\_training

Let's concatenate the contents of a file to the standard output of the terminal. In other words, let's print to the terminal:

[s191529@Nucleus005 biohpc\_training]\$ cat c475\_r0ck\_4m\_1\_r16h7.txt

Notice: not all files have an extension:

[s191529@Nucleus005 biohpc\_training]\$ file RJ\_WS

Wish to clear the terminal?

[s191529@Nucleus005 biohpc\_training]\$ clear

[s191529@Nucleus005 biohpc\_training]\$ reset

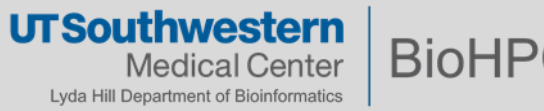

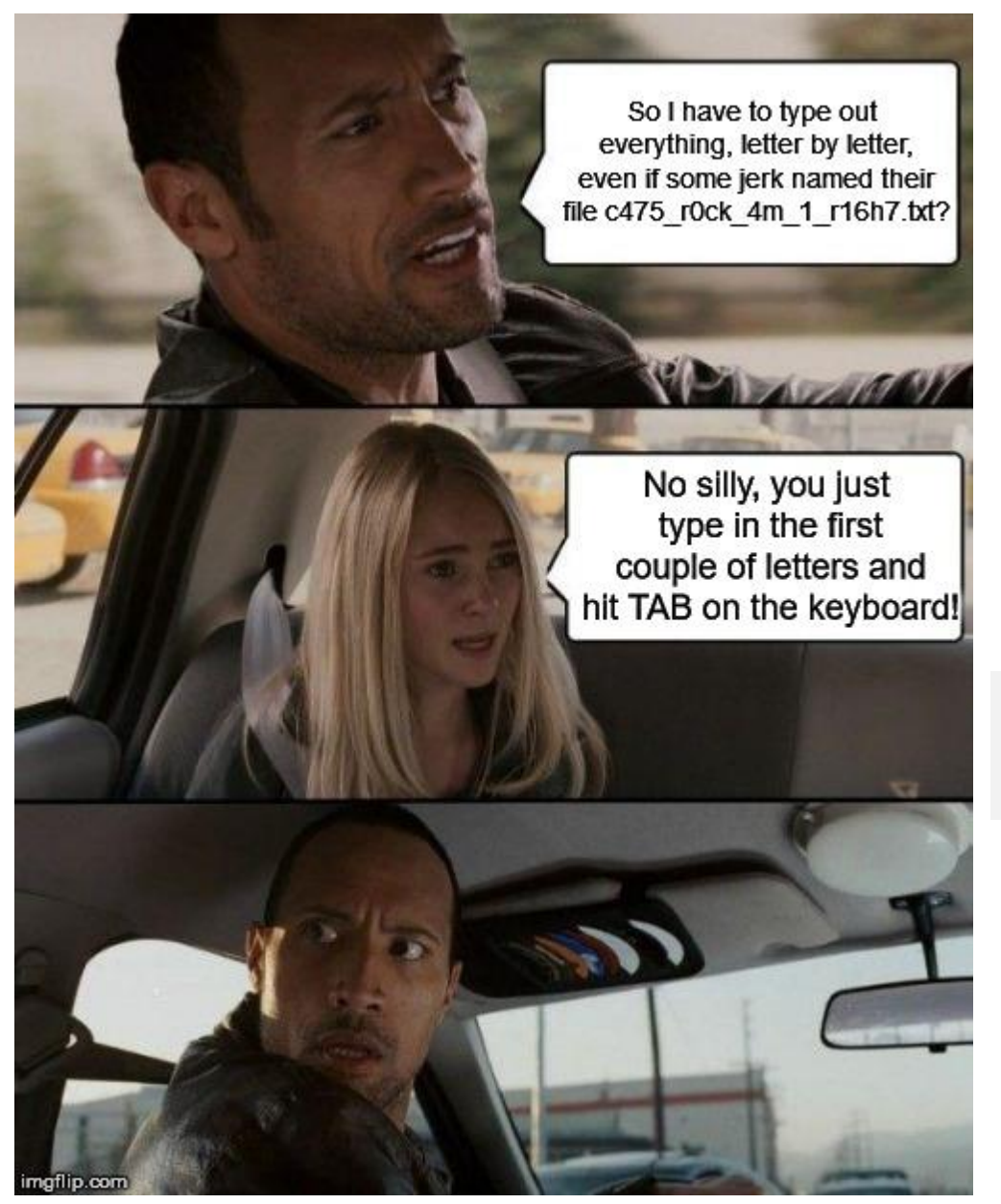

Bash has a very useful auto-completion shortcut for typing commands more quickly.

#### Give it a try!

#### Type:

cd /project/shared/biohpc\_training cat c475\_r0ck\_4m\_1\_r16h7.txt

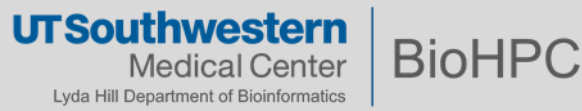

#### **Viewing large text files**

A file does not have to be very large before concatenating them to the standard output becomes unhelpful. The file extension has a **.fastq.gz** file extension, but what does **file** produce?

[s191529@Nucleus005 biohpc\_training]\$ file HD728.R1.fastq.gz

The file is a compressed file – its contents are unreadable to us. Let's decompress the file first using **gzip**.

[s191529@Nucleus005 biohpc\_training]\$ file HD728.R1.fastq.gz

[s191529@Nucleus005 biohpc\_training]\$ gzip -cd HD728.R1.fastq.gz > HD728.R1.fastq

#### **Exercise**

Using the program **wc**, count how many lines of text are inside **HD728.R1.fastq**? How would one access information on how to use this program?

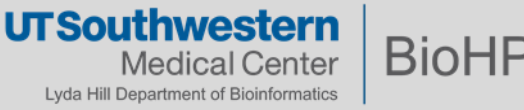

## Viewing large text files

[s191529@Nucleus005 biohpc\_training]\$ wc -l HD728.R1.fastq

Keep in mind that **cat** it's only meant for short content. Trying to **cat** 2M+ lines to the standard output is going to be a bit problematic. Let's try it anyway...

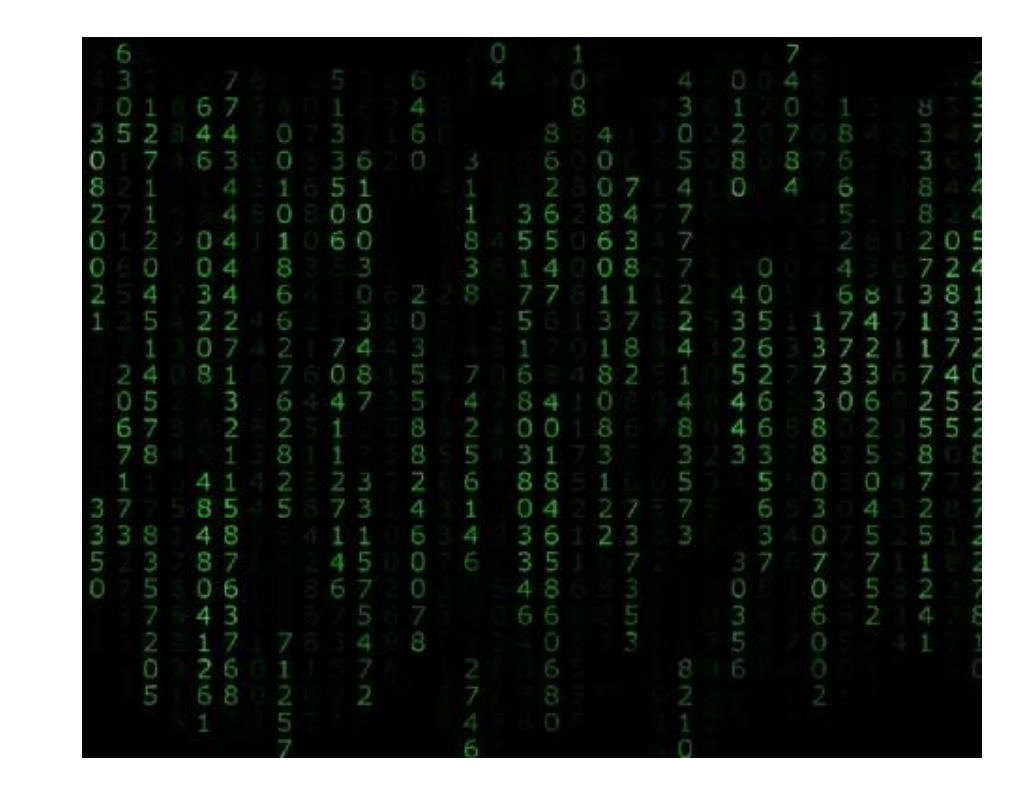

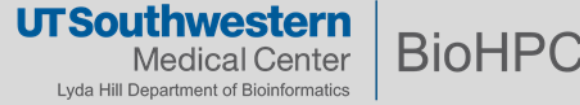

#### **Interrupting a Running Program**

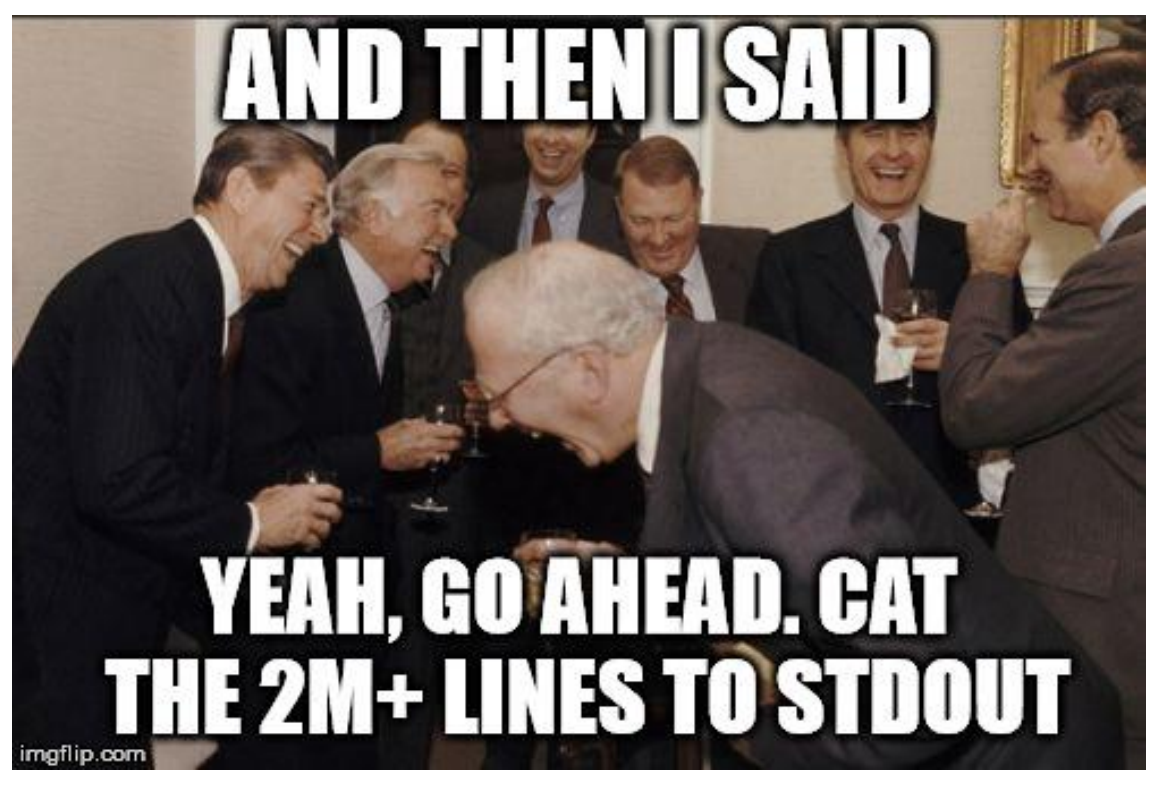

What happens if I need to kill a program that is running? Pressing **CTRL + C** will send an interruption signal (SIGINT) to the program which usually kills it. If not...

[s191529@Nucleus005 biohpc\_training]\$ man kill

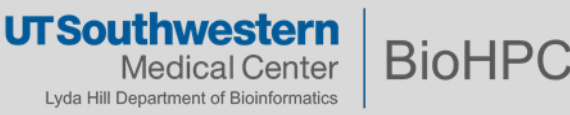

#### Head, Tail, More, Less

Not always practical to print an entire file to the shell. Use these commands: **head** – print the first 10 lines of each file to the standard output **tail** – print the last 10 lines of each file to the standard output

[s191529@Nucleus005 biohpc\_training]\$ head HD728.R1.fastq

#### Exercise

Print the first 50 lines of HD728.R1.fastq! Hint: man head

You can navigate through a text file page by page with less:

[s191529@Nucleus005 biohpc\_training]\$ less HD728.R1.fastq

To navigate through **less**:

- **q** to quit out of less
- **Page up/down**, **Up/Down** to navigate
- g/G moves to the beginning/end of the text file
- /text search for specific text
- **h** If you need a little help about how to use less while you're in less, use help.

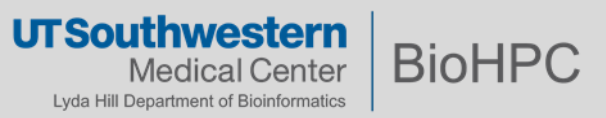

#### **Standard Streams**

**Streams** are usually connected to the terminal in which they are executed, but that can be changed using **redirection operators** and/or **pipes**.

**Redirection operators** are a subset of control operators. They allow you to direct the input or output (stream) of your command.

The **pipe** operator is used to pass the output of a command to the input of another command. The vertical bar ( | ) represents this operator.

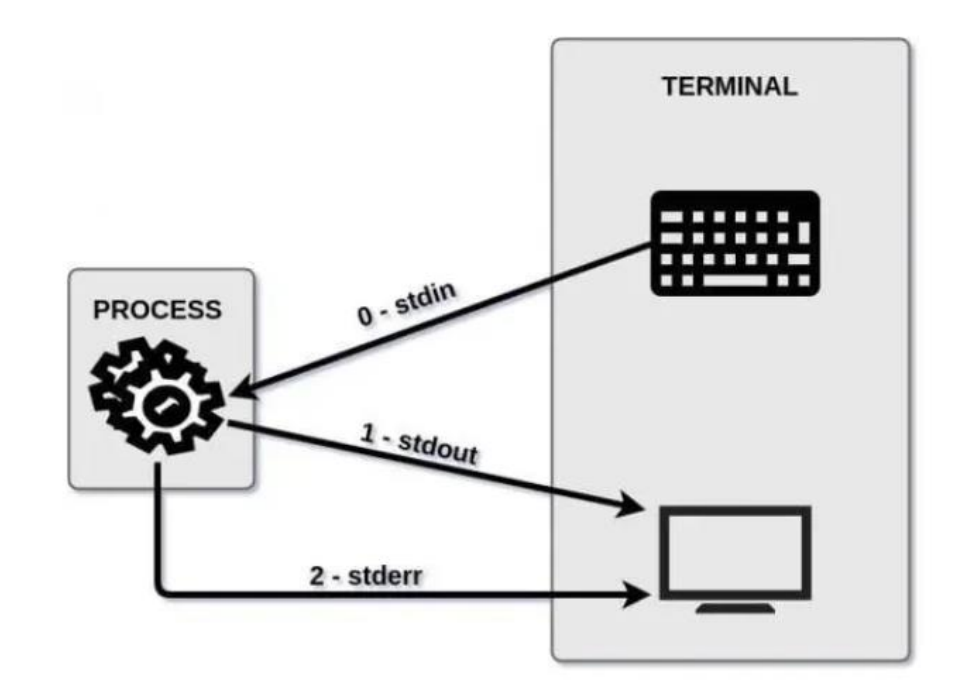

UT Southwestern Medical Center Lyda Hill Department of Bioinformatics

## **Redirection Operators**

A simple example of a program that uses **standard input** is the **cat** command. Standard input can also come from an input file:

[s191529@Nucleus005 biohpc\_training]\$ cat ~/.bashrc

You can use **input redirection** (represented by <) to achieve the same results as above:

[s191529@Nucleus005 biohpc\_training]\$ cat < ~/.bashrc

You can redirect **standard output** to a file (represented by >). This is useful if you want to save the output for later use, or as a log of a script:

[s191529@Nucleus005 biohpc\_training]\$ cat ~/.bashrc > bashrc.txt

Use the **output append operator** (represented by >>) if you want to append to an existing file:

[s191529@Nucleus005 biohpc\_training]\$ stat ~/.bashrc >> bashrc.txt

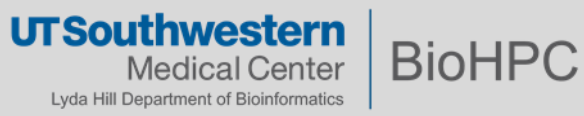

# **File Descriptors**

Linux often represents the three standard streams as file descriptors:

| File Descriptor | Name            | Standard Stream |
|-----------------|-----------------|-----------------|
| 0               | Standard Input  | stdin           |
| 1               | Standard Output | stdout          |
| 2               | Standard Error  | stderr          |

Let's try the **standard error**:

[s191529@Nucleus005 biohpc\_training]\$ ls -l /bin/usr

We can redirect the **standard error** to a file:

[s191529@Nucleus005 biohpc\_training]\$ ls -l /bin/usr 2> error.txt

You can redirect **stderr** and **stdout** to a single file (two ways):

[s191529@Nucleus005 biohpc\_training]\$ ls -l /bin/usr > error.txt 2>&1

[s191529@Nucleus005 biohpc\_training]\$ ls -l /bin/usr &> error.txt

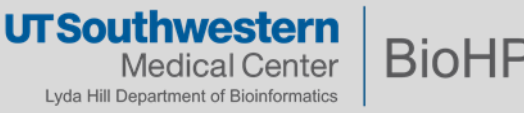

## **Redirecting to /dev/null**

What if I don't care at all about the stdout and stderr?

[s191529@Nucleus005 biohpc\_training]\$ ls -l /bin/usr > /dev/null 2>&1
[s191529@Nucleus005 biohpc\_training]\$ ls -l /bin/usr &> /dev/null

"To begin, **/dev/null** is a special file called the null device in Unix systems. Colloquially it is also called the **bit-bucket** or the **blackhole** because it immediately discards anything written to it and only returns an end-of-file (**EOF**) when read."

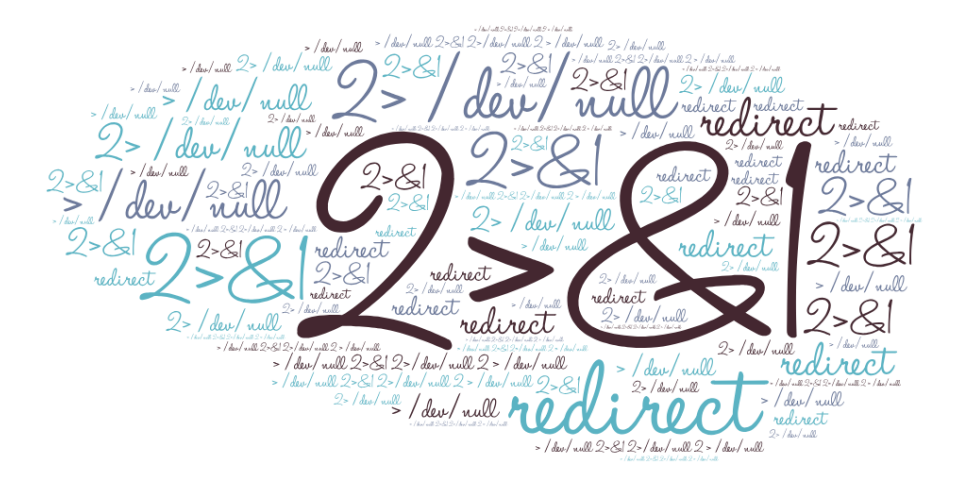

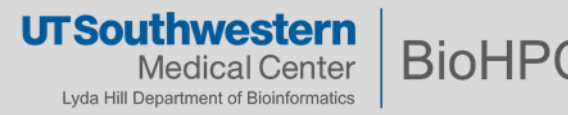

# **Text Editors**

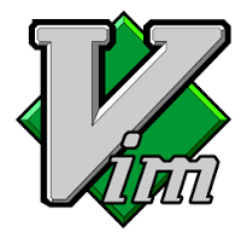

#### Vim

Cryptic commands! Cheat sheet on the portal. Quick tutorial: <u>http://www.washington.edu/computing/unix/vi.html</u>

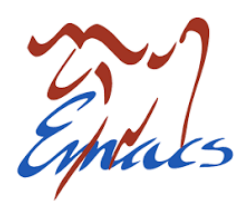

#### **Emacs**

An extensible, customizable text editor. Quick tutorial: <u>http://www.gnu.org/software/emacs/tour/</u>

#### nano

Easier to use. Quick tutorial: <u>http://mintaka.sdsu.edu/reu/nano.html</u>

#### Any text editor from your PC or Mac.

Mount your directories as network drives:

https://portal.biohpc.swmed.edu/content/guides/biohpc-cloud-storage/

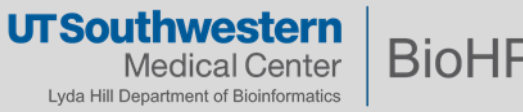

#### **Permissions**

| JULIA EVANS<br>@b@rk UNIX                                                                                                    | permissio                                                                     | ns 4                                                                                                    |
|----------------------------------------------------------------------------------------------------|-------------------------------------------------------------------------------|----------------------------------------------------------------------------------------------------|
| There are 3 things you<br>can do to a file                                                                                                    | Is - I file txt shows<br>Here's how to inter                                  | you permissions.<br>pret the output:                                                                                                    |
| read Jrite execute                                                                                                    | rw- rw-<br>†<br>bork (user) staff (group)<br>can<br>read & write read & write | ANYONE<br>can<br>read                                                                                                    |
| File permissions are 12 bits<br>setuid setaid<br>User group all<br>OOO 110 110 100<br>sticky rwx rwx rwx<br>For files:<br>r = can vrite<br>X = can execute<br>For directories, it's approximately:<br>r = can list files<br>W = can create files | 110 in binary is 6<br>So $rw - r - r - r - r - r - r - r - r - r -$           | Setuid affects<br>executables<br>\$1s-1 /bin/ping<br>rws r-x r-x root root<br>this means ping <u>always</u><br>runs as root<br>setgid does 3 different<br>unrelated things for<br>executables, directories,<br>and regular files. |

https://wizardzines.com/comics/permissions/

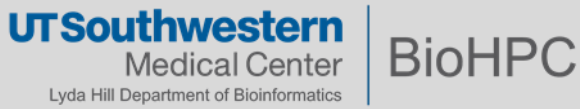

# Permissions

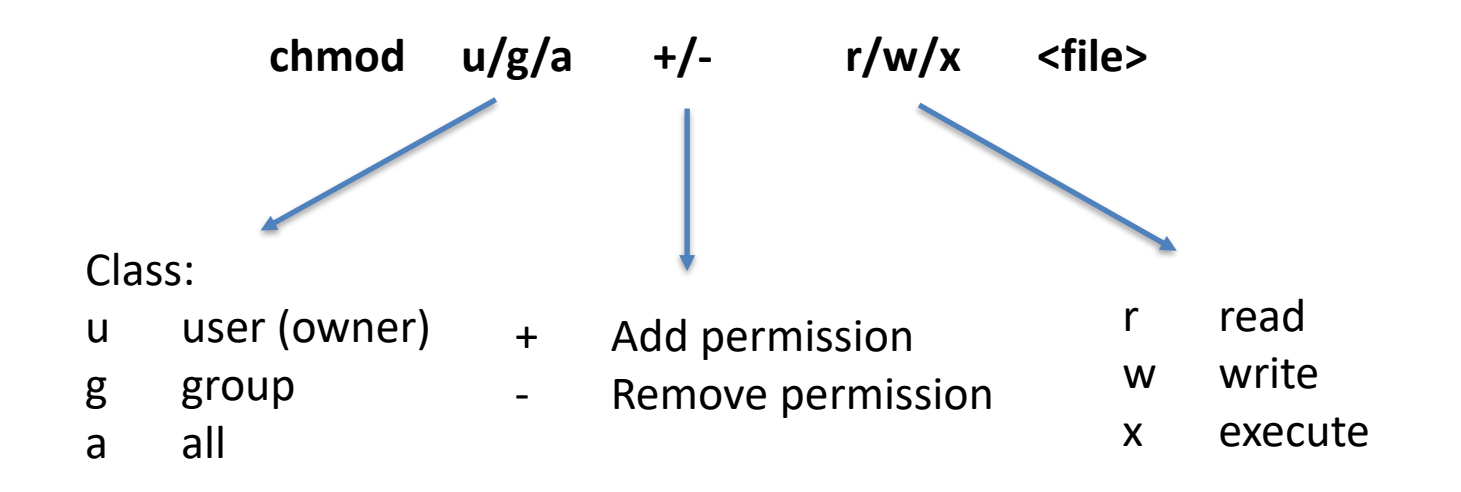

#### Examples:

| chmod g+rw script.sh<br>chmod a+x script.sh<br>chmod g-x script.sh | <ul><li># Add read/write permissions for the group</li><li># Add execute permission for everyone</li><li># Remove execute permission for the group</li></ul> |
|--------------------------------------------------------------------|----------------------------------------------------------------------------------------------------|
| chmod 700 script.sh                                                | # ?                                                                                                    |
| chmod 640 script.sh                                                | # ?                                                                                                    |

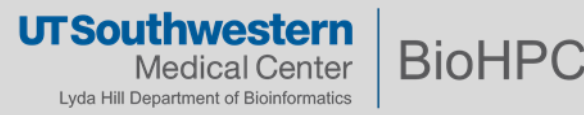

# **Copying data**

First, let's create an empty directory with **mkdir**:

[s191529@Nucleus005 biohpc\_training]\$ mkdir -p /project/biohpcadmin/shared/cuda\_samples

Copy everything recursively (-r) from source to destination:

[s191529@Nucleus005 biohpc\_training]\$ cp -r ~/cuda\_samples/\* /project/biohpcadmin/shared/cuda\_samples/

We can copy the entire folder recursively:

[s191529@Nucleus005 biohpc\_training]\$ cp -r ~/cuda\_samples /project/biohpcadmin/shared/cuda\_samples

If you copy a file over to a directory that has the same filename, the file will be overwritten with whatever you are copying over. You can use the **-i** flag (interactive) to prompt you before overwriting a file. By default, **cp** will apply your ownership and primary group to files.

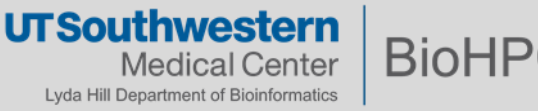

# **Moving data**

Very similar to the copy command. You can rename a file (or a directory) with **mv**: [s191529@Nucleus005 biohpc\_training]\$ mv foo.txt blah.txt

And of course, we can move things from **source** to **destination**:

[s191529@Nucleus005 biohpc\_training]\$ mv blah.txt foo.bar /somedir

If you don't want to overwrite anything:

[s191529@Nucleus005 biohpc\_training]\$ mv -i foo.txt blah.txt

Note that **mv** will attempt to preserve original permissions. You can also make a backup of that file and it will just rename the old version with a ~:

[s191529@Nucleus005 biohpc\_training]\$ mv -b /somedir /newdir

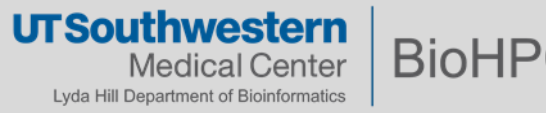

# **Deleting Files**

- Be very cautious of your ability to destroy files!
- There is **no Recycling Bin** to restore your files.
- Once files are deleted by the CLI, it is generally very difficult to recover them.
- Make sure important data is backed up! The command to remove things is **rm**, and it's very similar to **cp** and **mv**.

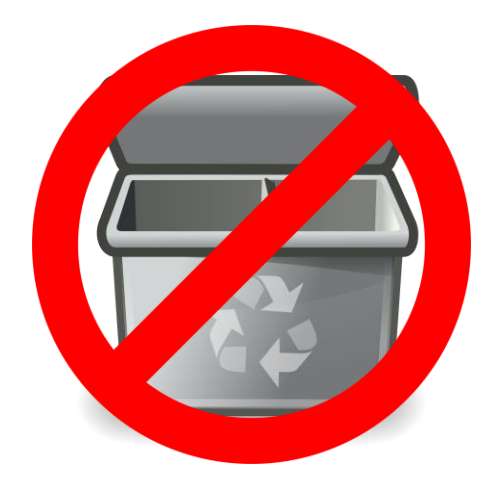

To delete everything in a folder:

[s191529@Nucleus005 biohpc\_training]\$ rm somedir/\*

To delete a folder recursively:

[s191529@Nucleus005 biohpc\_training]\$ rm -r somedir

Try deleting things interactively (recommended):

[s191529@Nucleus005 biohpc\_training]\$ rm -i somedir/\*

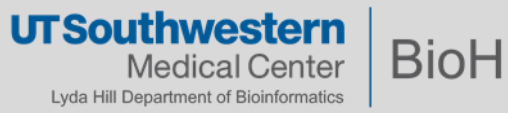

#### Wildcards

\* Match any number of characters:

| ls | *      | Any file                                 |
|----|--------|------------------------------------------|
| ls | notes* | Any file beginning with notes            |
| ls | *.txt  | Any file ending in .txt                  |
| ls | *2019* | Any file with 2015 somewhere in its name |

? Match a single character:

ls data\_00?.txt Matches data\_001, data\_002, data\_00A, etc.

[] Match a set of characters (bracket expression):

ls data\_00[0123456789].txt
ls data\_00[0-9].txt Matches data\_001 - data\_009, not data\_00A

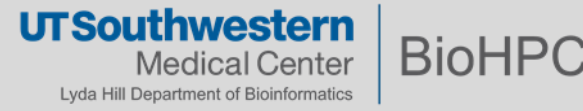

# History

There is a history of the commands that you previously entered. This is useful as you can look through these commands:

[s191529@Nucleus005 biohpc\_training]\$ history

To run the previous command without typing it again, hit **!!**. Another history shortcut is **Ctrl-R**, this is the reverse search command, if you hit **Ctrl-R** and you start typing parts of the command you want it will show you matches and you can just navigate through them by hitting the **Ctrl-R** key again. Once you found the command you want to use again, just hit the **Enter** key.

To find out what a command does, try using whatis:

[s191529@Nucleus005 biohpc\_training]\$ what is cat

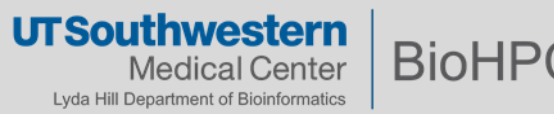

## **Environmental Variables – Controlling the behavior of the Shell**

Several variables control the behavior of the shell. You can print all these variables with:

#### \$ env

Or print them individually:

\$ echo \$SHELL /bin/bash

\$ echo \$HOME /home2/s191529

\$ echo \$USER s191529 **\$PATH** variable is one of the most important and tells the shell where your programs are:

\$ echo \$PATH
/home2/s191529/.local/bin:/cm/shared/a
pps/slurm/16.05.8/sbin:/cm/shared/apps/
slurm/16.05.8/bin:/usr/local/bin

The module system on BioHPC modifies this **\$PATH** so that programs are made available to the user. One can also manually edit their **\$PATH** 

\$ export PATH=/home2/s191529/bin:\$PATH

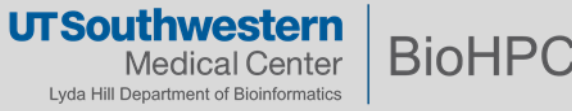

#### **Overview of commands used**

| Command | Full Name               | Description                                                  |
|---------|-------------------------|--------------------------------------------------------------|
| man     | manual                  | man <command/> opens manual for a command                    |
| ssh     | secure shell            | opens a remote shell on a server                             |
| echo    | echo                    | prints statement to standard output                          |
| pwd     | print working directory | prints current working directory                             |
| cd      | change directory        | change to specified directory                                |
| ls      | list                    | list contents of a directory                                 |
| file    | file                    | determines type of file                                      |
| cat     | concatenate             | concatenates files to standard output                        |
| head    | head                    | prints the top n-lines of a text file                        |
| tail    | tail                    | prints the bottom n-lines of a text file                     |
| history | command history         | outputs previously hit commands                              |
| less    | less                    | like more, but allows backwards traversal of a file          |
| du      | disk usage              | calculate disk usage of a file or folder                     |
| vi      | vi text editor          | simple text editor                                           |
| ср      | сору                    | copy a file or directory from a source to a destination      |
| mv      | move                    | moves a file from a directory from a source to a destination |
| rm      | remove                  | deletes a file or a directory                                |
| chmod   | change mode             | modifies permissions of a file or directory                  |

UTSouthwestern Medical Center Lyda Hill Department of Bioinformatics That's it for today! Questions?

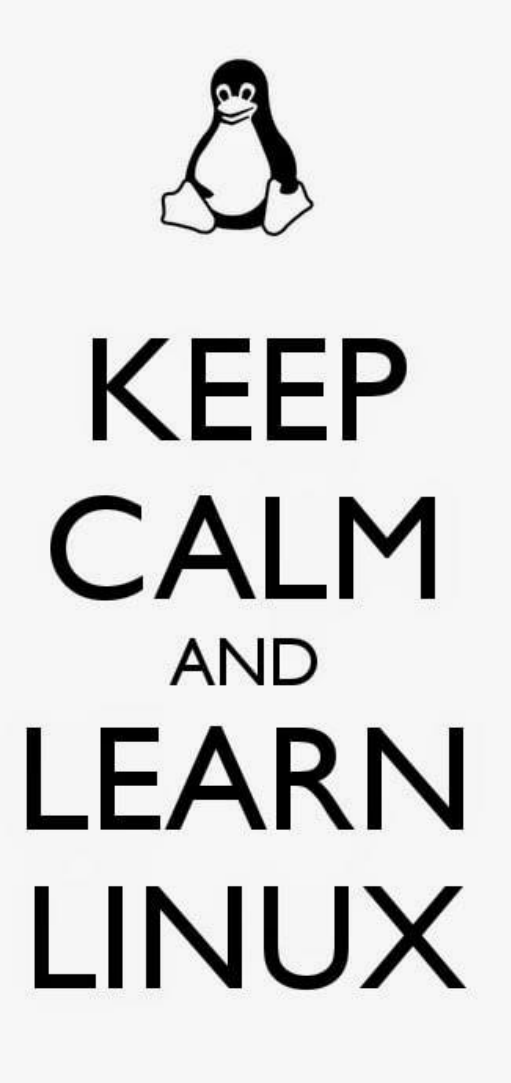

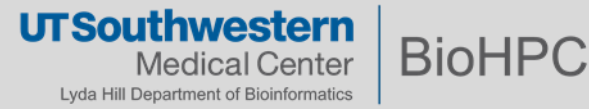